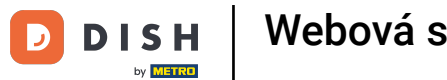

Starting from your DISH Website dashboard, click on Design and content.

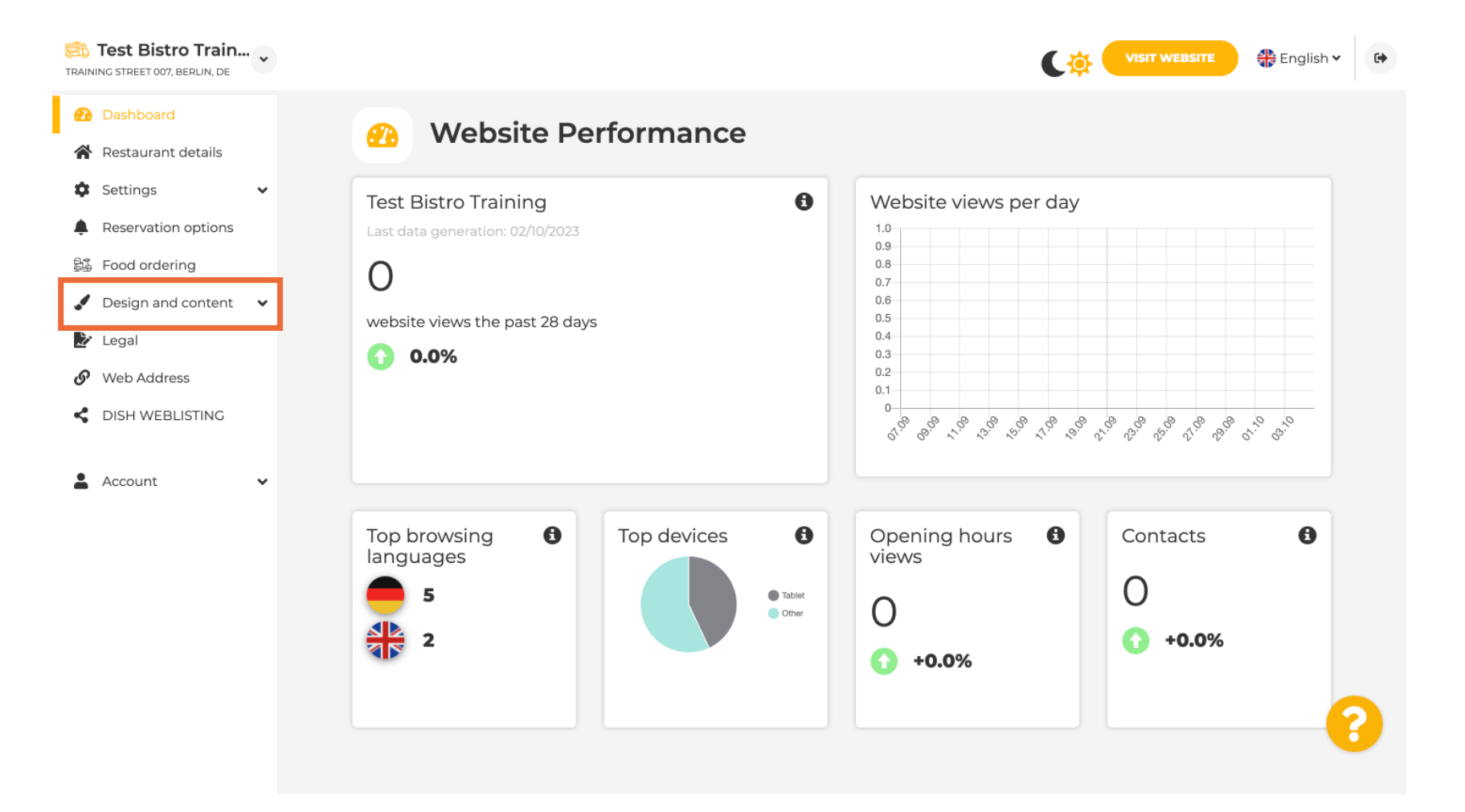

## Now select Template customization from the submenu.

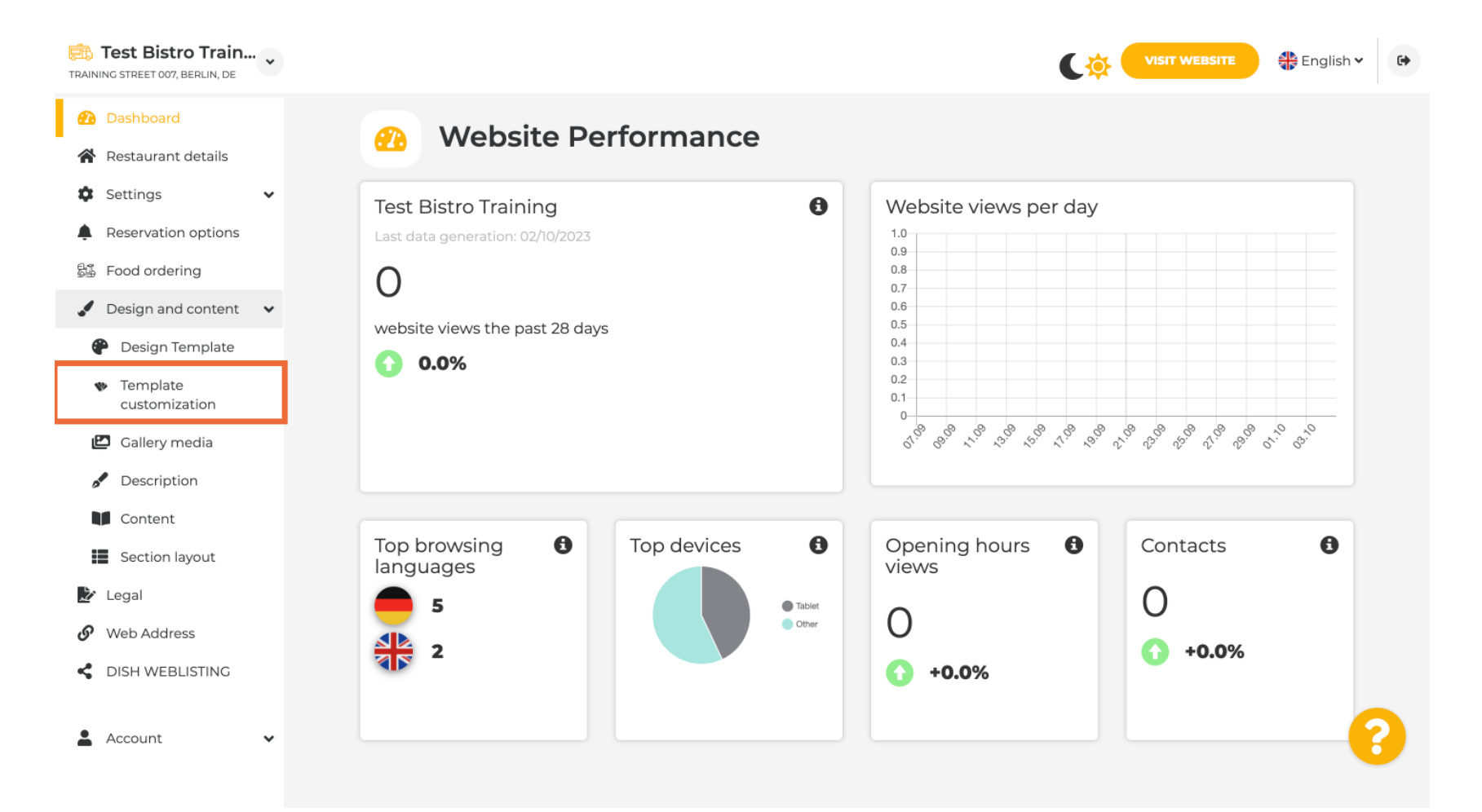

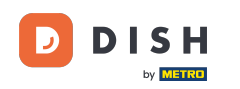

First, you will see the current website template. Note: The template can be changed under Design Template.

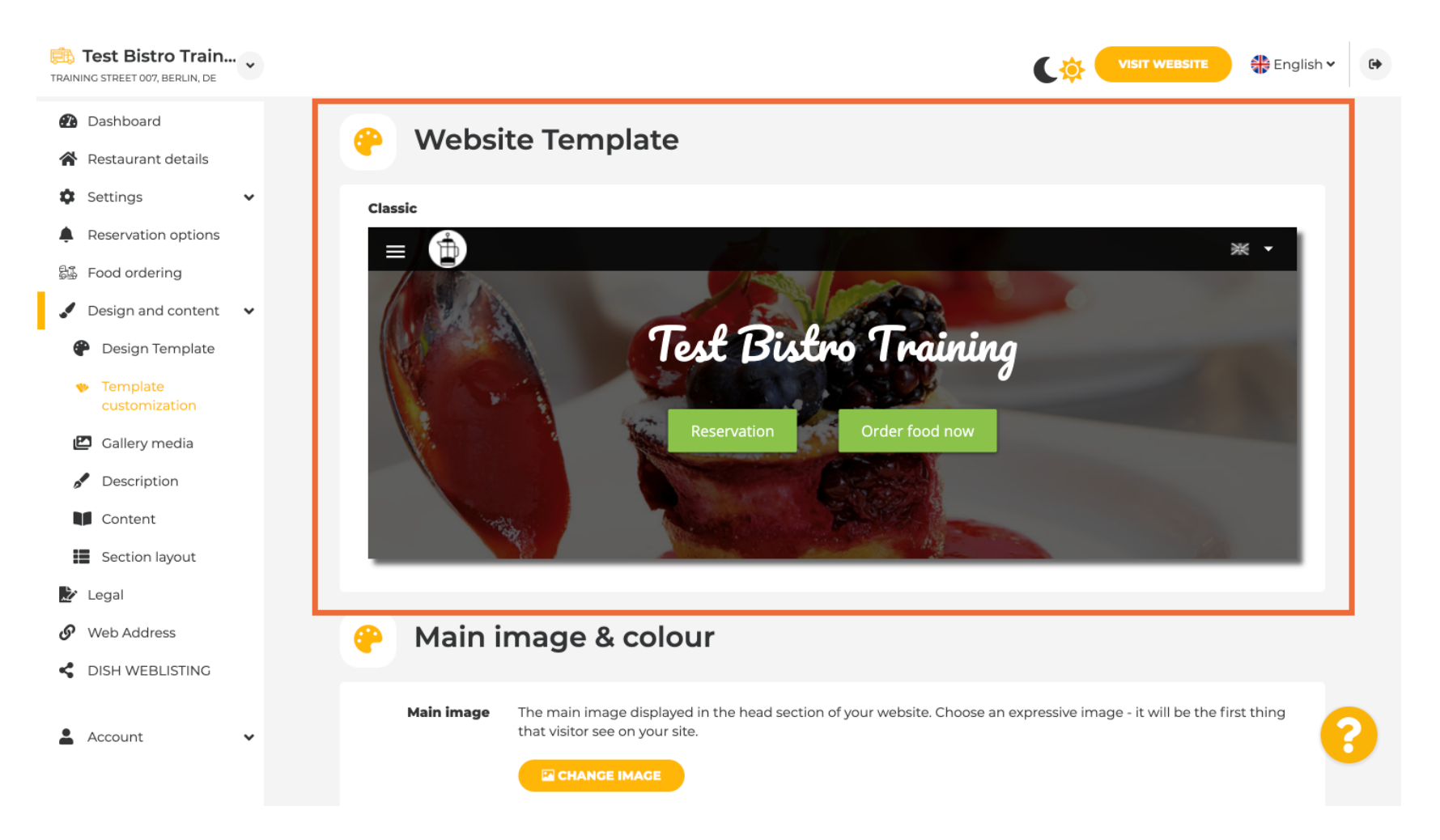

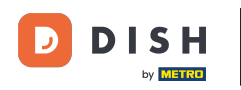

## Scroll down to Main image & colour. Now click on your preferred colour.

| Test Bistro Train                                                                                        |                       |                                                                                                    |                      |                |                 |                 | C              |                  | WEBSITE | 🛟 English     | • |
|----------------------------------------------------------------------------------------------------|-----------------------|----------------------------------------------------------------------------------------------------|----------------------|----------------|-----------------|-----------------|----------------|------------------|---------|---------------|---|
| <ul><li>Dashboard</li><li>Restaurant details</li></ul>                                                   | 🔗 Main image & colour |                                                                                                    |                      |                |                 |                 |                |                  |         |               |   |
| <ul> <li>Settings</li> <li>Reservation options</li> <li>Food ordering</li> </ul>                         | Main image            | image       The main image displayed in the head section of your website. Choose an expressive image - it will be the first thing that visitor see on your site.         E CHANGE IMAGE |                      |                |                 |                 |                |                  |         |               |   |
| <ul> <li>Design and content</li> <li>Design Template</li> <li>Template</li> <li>customization</li> </ul> | Darkening             | Depending on t                                                                                                    | the image it might b | e useful to da | arken it, so 1  | hat you can     | read the he    | eadline bette    | ır.     |               |   |
| <ul> <li>Gallery media</li> <li>Description</li> <li>Content</li> </ul>                                  | Colour                | Amber                                                                                                    | Blue Blue-<br>Grav   | Brown          | Cadet           | Cherry          | Cyan           | Dark             | Deep    | Deep          |   |
| <ul> <li>Section layout</li> <li>Legal</li> <li>Web Address</li> </ul>                                   |                       | Ginger                                                                                                    | Gray Green           | Honey          | Indigo          | Juniper         | Light<br>Blue  | Light<br>Green   | Lime    | Medalli       |   |
| DISH WEBLISTING     Account                                                                              |                       | Mint                                                                                                    | Navy Orange          | Pastel<br>Blue | Pastel<br>Green | Pastel<br>Peach | Pastel<br>Pink | Pastel<br>Purple | Pink    | Pink<br>Blush | 8 |
| 🛓 Account 🗸 🗸                                                                                            |                       | Mint                                                                                                    | Navy Orange          | Pastel<br>Blue | Pastel<br>Green | Pastel<br>Peach | Pastel<br>Pink | Pastel<br>Purple | Pink    | Pink<br>Blush | 8 |

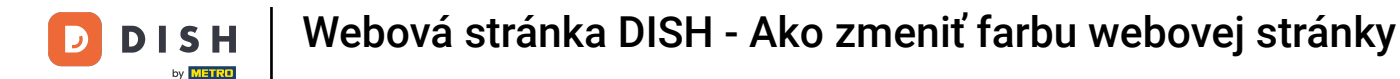

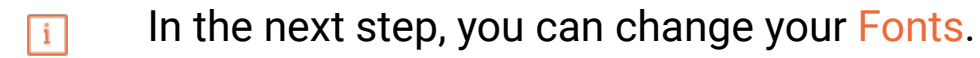

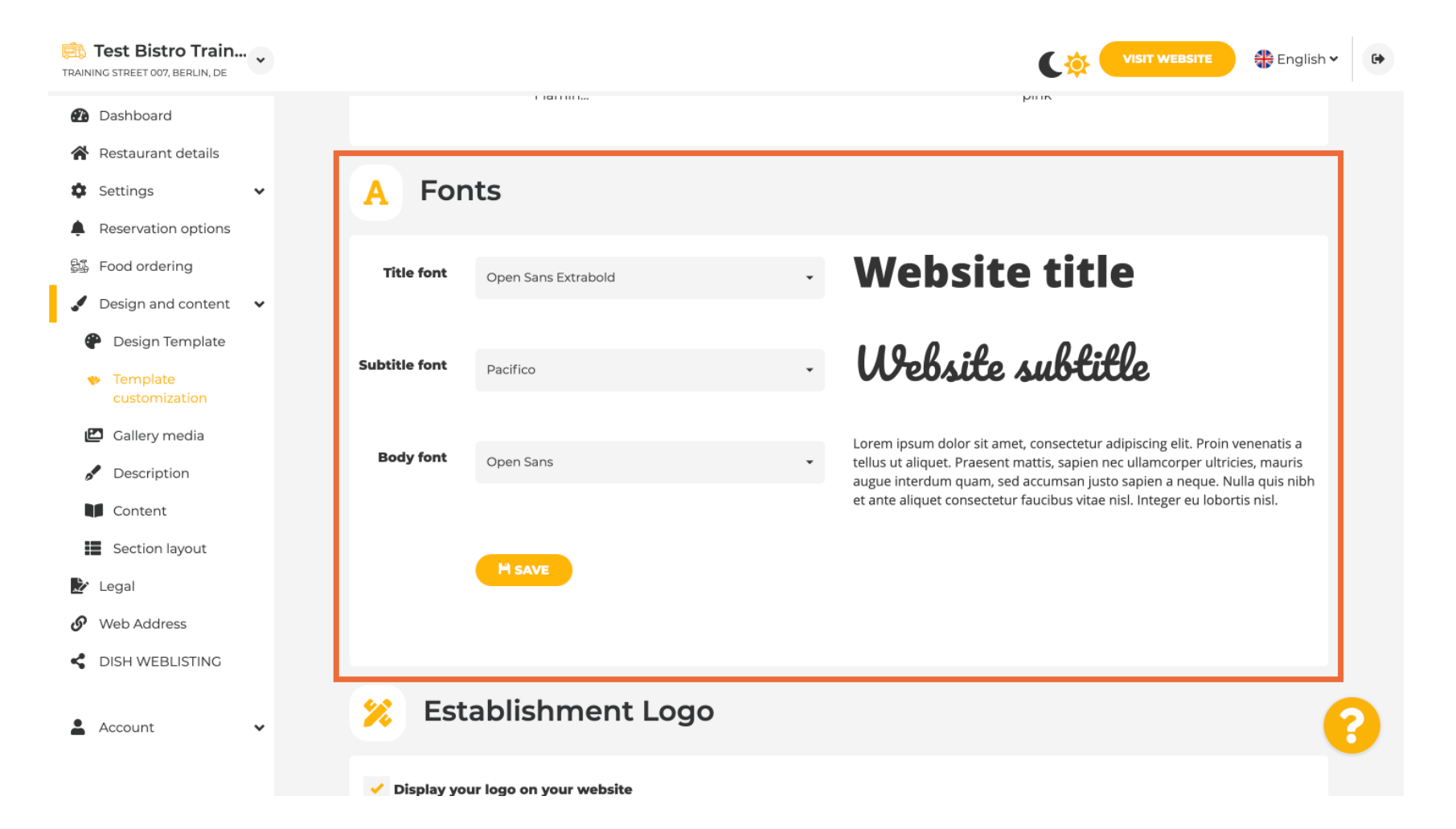

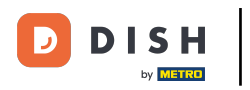

## If you have a logo, you can upload them here.

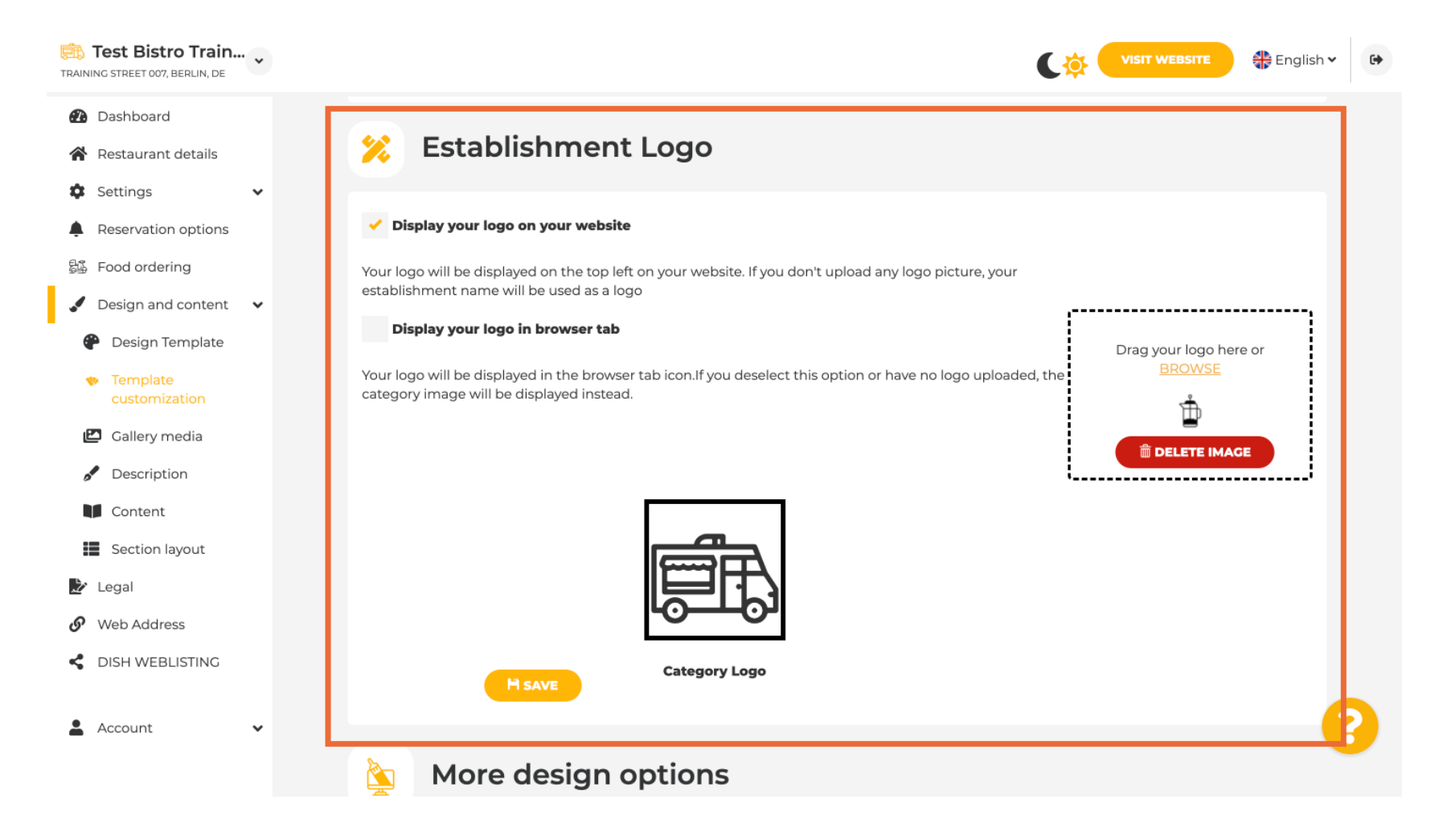

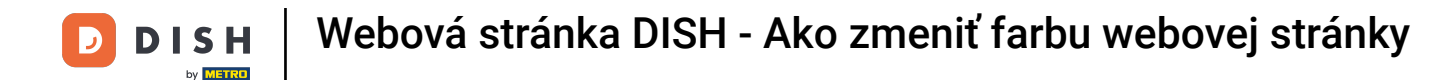

## Have you finished your adjustment, then click on SAVE to keep the changes.

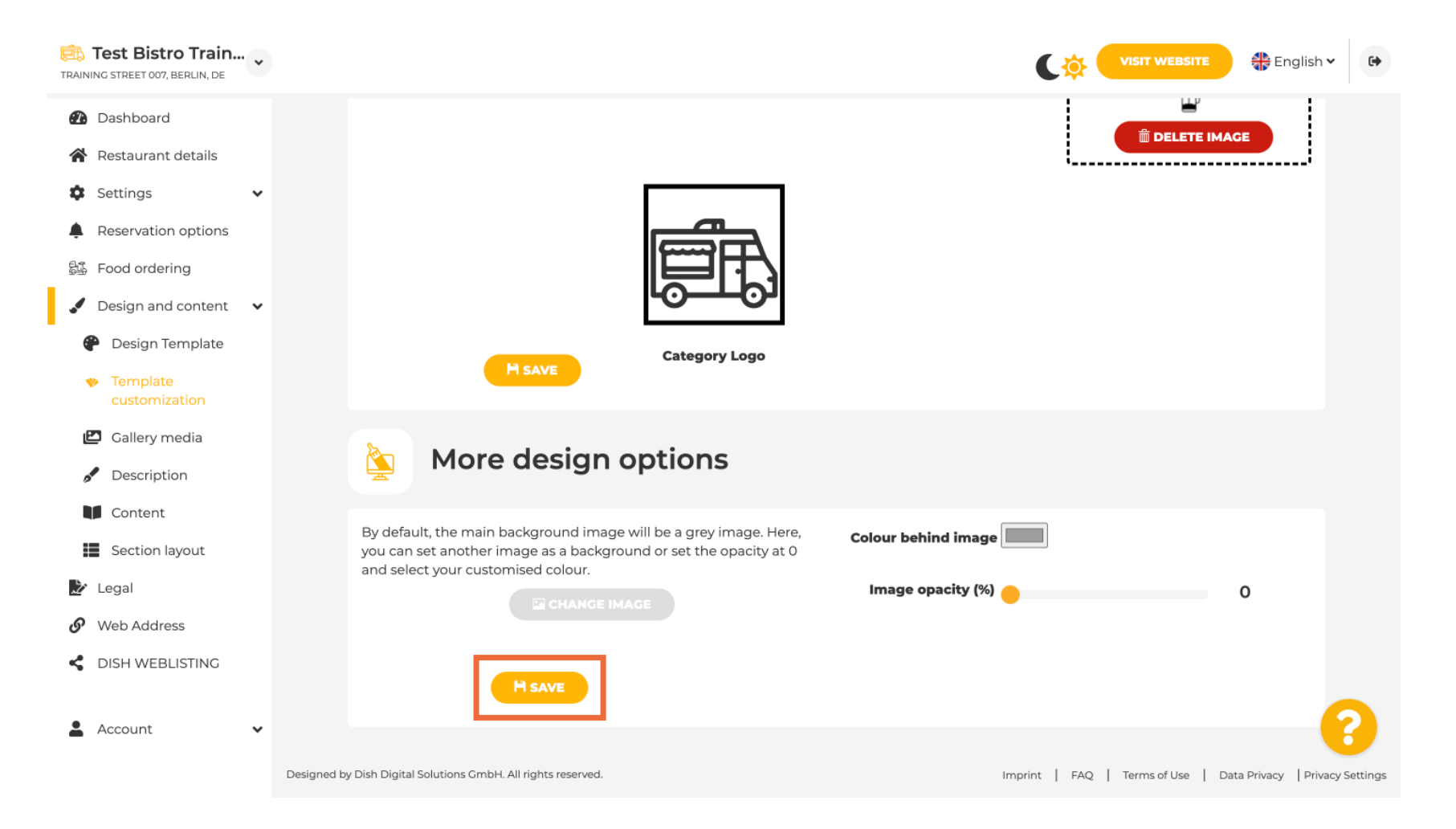

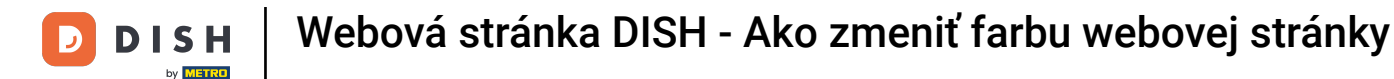

i

You now know how to change the colour of your website. That's it, you're done.

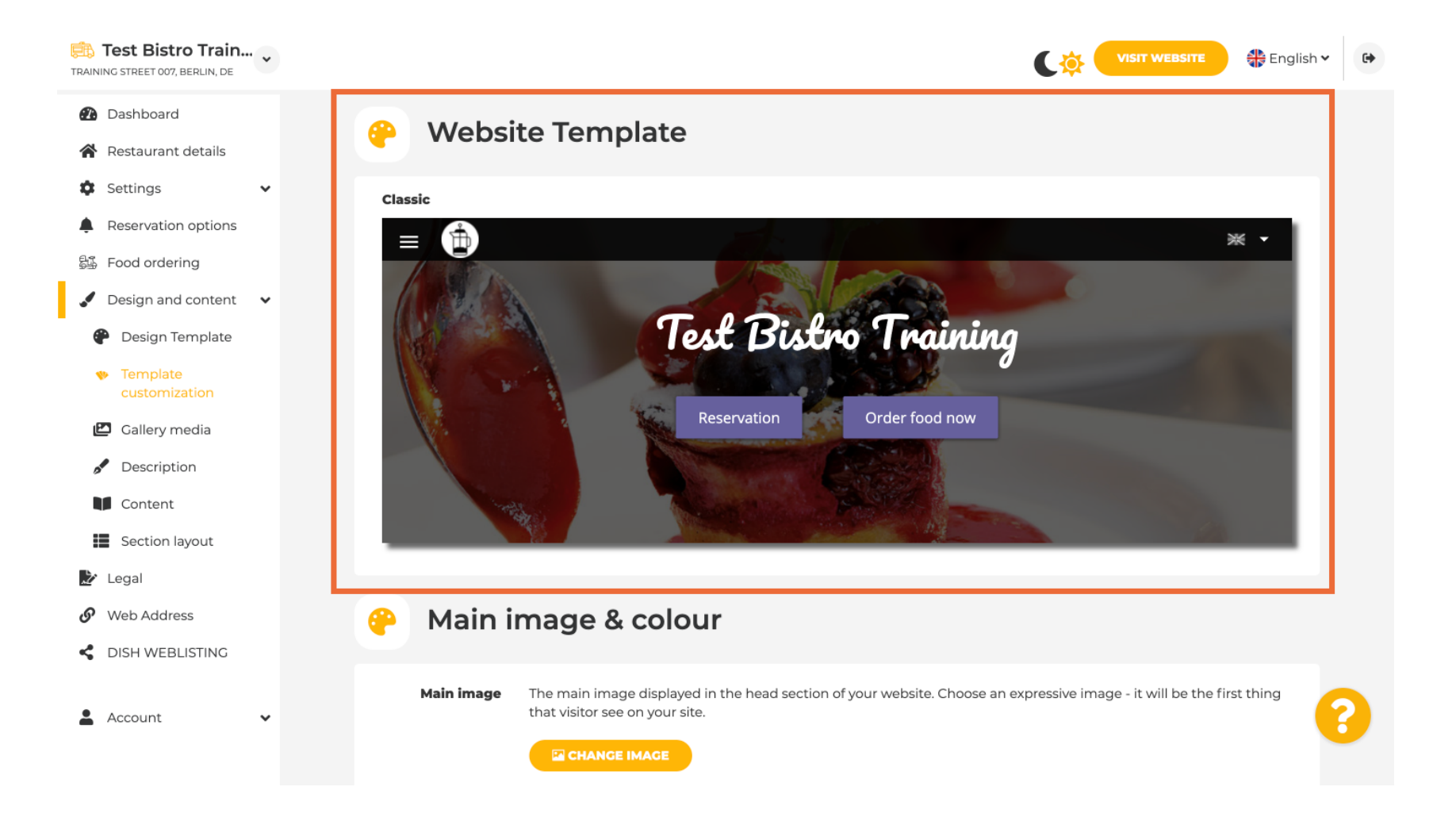

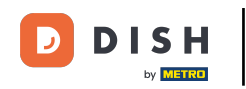

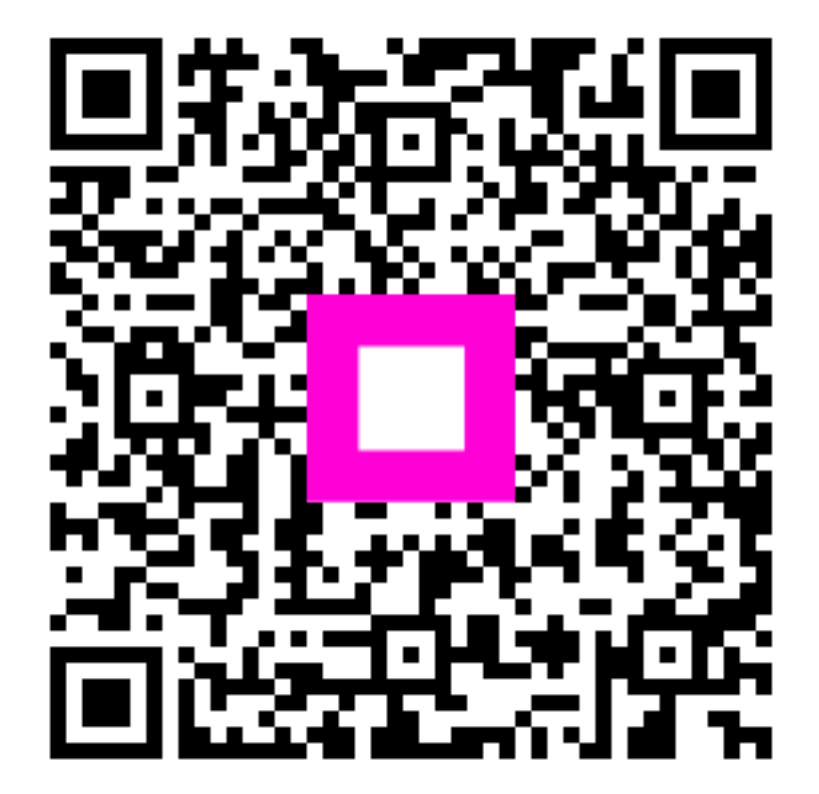

Scan to go to the interactive player